第3部(

蜜З音

# サーバ認証/相互認証/最新v1.3を試す プログラム作りと実験で TLSで暗号化通信にトライ

TCPと比較しながら

## TCPとTLSで通信内容を 比較してみる

本章では、実際にプログラムを動かしながらTCP とTLSの通信内容を比較します.実験の構成を図1に 示します.

### 通信実験の概要

クライアント役のPCとサーバ役のPCの2台の間 で、サンプル・プログラムを使った1往復だけの通信 を行ってみます. TCPとTLSの両方で通信して比較 します. PCにはラズベリー・パイ4Bを使います.

今回はラズベリー・パイを使いましたが、ここで紹 介するサンプル・プログラムやTLSライブラリ、パ ケット・キャプチャ・ツールなどは、一般的なLinux 環境であれば動作します。自分の環境に応じて、 UbuntuやmacOS、WindowsのWSL (Windows Subsystem for Linux)などでも試せます、パケット・ キャプチャ・ツールには、Wiresharkを使います。

図1のように物理的に2台のPCを用意しなくても, 例えば1台のラズベリー・パイ上でクライアント役と サーバ役の2つのプロセスで実験しても原理的には変 わりません. その場合は,2つのターミナルを開いて 実験します.

## ● 筆者の実験環境

記事の執筆に使用した実験環境は次の通りです.今回紹介した内容のほとんどはバージョンに依存しないので,さまざまな環境で同様に動作するはずです.

- ・サーバ役 PC:ラズベリー・パイ4 Model B
- クライアント役PC:MacBook
- Wireshark: v3.4.10 (ラズベリー・パイ上で動作)
- wolfSSL : v5.3.0-stable

## 実験の準備

実験に使うツール類をインストールしておきます. ネットワーク・プロトコル・アナライザのWireshark

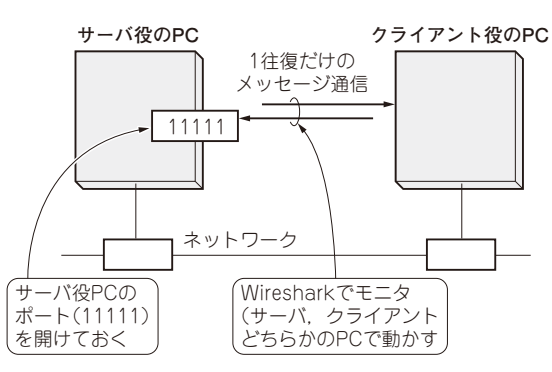

図1 TCPとTLSの通信内容を比較する実験の構成 ラズベリー・パイでも試せる.1台のマシンだけで試すことも可能である

は、2台のPCのうちどちらか一方で使います. wolfSSLライブラリとサンプル・プログラム一式は、 2台両方に置いておきます.

## ● ステップ1…Wiresharkとポートの準備

### ▶手順1:Wiresharkのインストール

次のコマンドを実行してインストールします. サー バ役, クライアント役のどちらにインストールしても 構いません.

\$ sudo apt install wireshark

#### ▶手順2:時系列表示にポート番号を追加する

Wiresharkの時系列表示には、パケットの送り元 (Source)と送り先 (Destination)のIPアドレスが表示 されます.1台のPCで実験するときは、送り元、送 り先のどちらもローカルのループ・バック・アドレス (127.0.0.1)になるので、メッセージの方向が分かりに くいです.1台のPCで実験する場合は、Wireshakの 時系列表示にポート番号を表示させるとサーバ、クラ イアントの区別がつきやすくなります.

図2にポート番号表示の追加手順を示します.

▶手順3:サーバ役PCのポートを解放する

クライアントからのTCP接続要求を受け付けるように、サーバ役PCのポートを解放しておきます。今回のサンプル・プログラムでは、他のアプリケーショ